Service Après-vente 0157 32 39 12

## **Tellermate** Touch

Nous espérons que vous avez trouvé ce guide utile. Si vous avez des questions, contactez nous au:

### +33 (0)1 57 32 39 12

# Guide de démarrage rapide

Une introduction aux fonctions de base de votre Touch

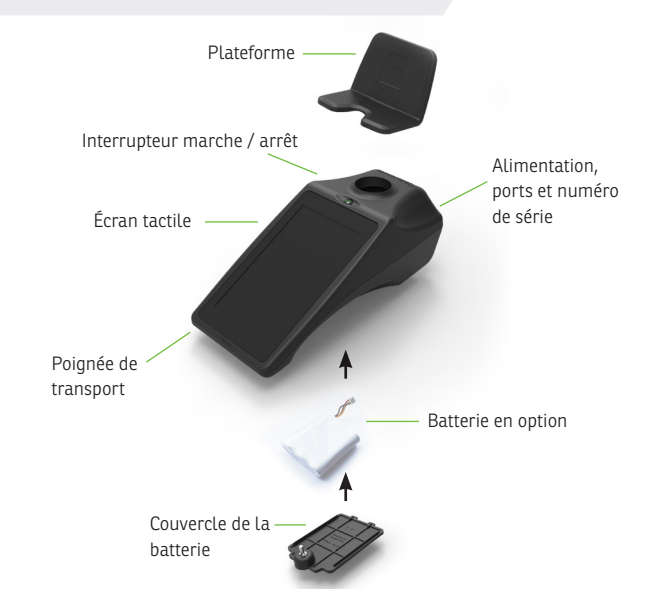

#### Utilisation de votre Touch

- Utilisez uniquement l'alimentation fournie (l'utilisation de sources d'alimentation alternatives peuvent causer des dommages).
- Placez la Touch sur une surface plane et stable, sans Vibrations et courants d'air (climatisation, ventilateurs, etc.).
- Comptez les pièces dans les Tellercups.
- Placez les articles sur la Touch avec soin; ne les laissez pas tomber.
- Vérifiez soigneusement le mode de comptage; PAR EXEMPLE ne comptez pas les sacs en mode coupelle.
- Triez l'argent avant le comptage. ne comptez pas les dénominations melangées.
- Eteignez la machine et débranchez tous les câbles avant de vous déplacer avec la machine.
- Ne laissez pas d'objets sur la plateforme lorsque La Touch n'est pas utilisée, pas même la TellerCup.
- Touch ne peut pas identifier la fausse monnaie.
- Chargez votre batterie (si fournie) pendant 3 heures avant la première utilisation; remplacez-la lorsque cela vous est conseillé.

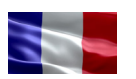

**Tellermate SARL.** 117 Avenue Victor Hugo 92100 Boulogne Billancourt France

+33 (0) 1 70 96 00 41 sales.fr@tellermate.com www.tellermate.com

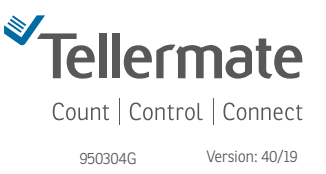

### Tellermate Touch

#### Ecran

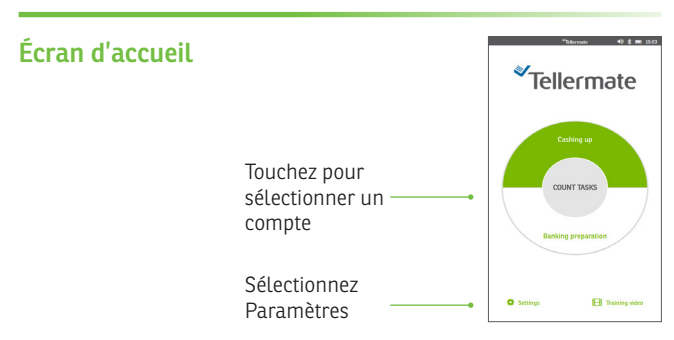

#### Régler la date et l'heure

À partir de l'écran d'accueil Appuyez sur «Paramètres», puis sur «Date et heure».

Touchez une section verte pour sélectionner automatiquement le clavier numérique. Ajustez la date et l'heure si nécessaire.

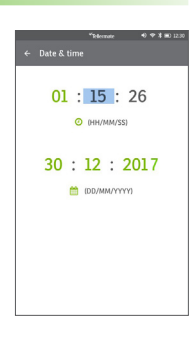

#### **Tutoriel Vidéo**

Pour visionner le **tutoriel vidéo** à partir de l'écran d'accueil, appuyez sur nous recommandons de regarder la configuration et l'encaissement pour une vue d'ensemble.

#### Sélectionnez une tâche de comptage

Les tâches de comptage de la Touch sont configurées pour permettre un comptage rapide. Les modes de comptage dictent les totaux cumulés, l'ordre de dénomination et les fonds de caisse. Assurez-vous de choisir une mode de comptage qui correspond à votre tâche actuelle. A partir de l'écran d'«Accueil», touchez le cadran pour sélectionner 'Encaissement, Prélèvement d'espèces ou Dépôt bancaire.

#### Comment compter les pièces

Pièces de monnaie TellerCup / Rouleau

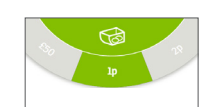

Sélectionnez la dénomination en touchant le cadran de devise ou en balayant. Appuyez sur l'icône 'TellerCup' pour basculer entre 'TellerCup' ou 'rouleau'.

Placez soit une TellerCup remplie de pièces ou un rouleau sur la plateforme. La Touch affichera la valeur de son contenu.

Dans certaines tâches de comptage, la Touch ajoute automatiquement la valeur au total cumulé et passe à la dénomination suivante lorsque la Tellercup est enlevée.

#### Rouleaux Complets \*

Empilez individuellement jusqu'à 5 rouleaux sur la plateforme. Si "Rouleau suspect" apparaît, retirez le dernier rouleau et comptez-le comme indiqué ci-dessus.

#### Comment compter les billets

#### Billets en vrac ≶

Faites glisser le sélecteur de devise pour

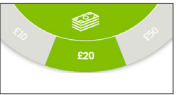

6.80 7.45 10.00

15.20 20.50

81.00

60.00

2,786.88

Total s

Θ

sélectionner 'Billets'. Ne pas empiler plus de 15-20 billets à la fois.

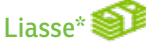

Appuyez sur l'image 🥯 pour sélectionner la dragonne.

Placez individuellement jusqu'à 5 liasses sur la plateforme.

Si le message «enlever Liasse» apparaît à l'écran, supprimez la dernière liasse, comptez les en vrac.

#### Options de fin de comptage

Pour terminer le décompte, appuyez sur 🗔 pour accéder à la page "Révision". Les options suivantes seront affichées: '

- Envoyer les données à une imprimante Tellermate ou en réseau.
- Envoyer des données vers le PC ou le

cloud. Caisse suivante - Finissez le comptage en cours et commencez un nouveau comptage

Terminez le comptage en cours et retournez à l'écran d'accueil

#### Connections

La Touch peut être connectée via réseau LAN ou WiFi. Les mises à jour peuvent être effectuées à l'aide d'une clé USB.

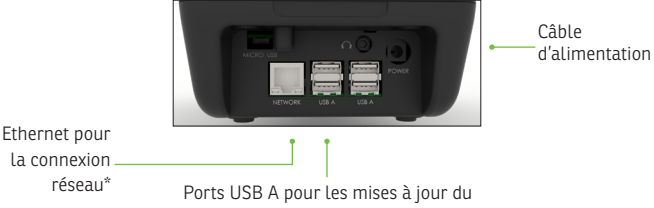

La connexion

logiciel Tellermate

#### Couplage de l'imprimante Bluetooth

Assurez-vous que l'imprimante est allumée. Depuis l'écran d'accueil, touchez 'Paramètres', 'Port', puis sur 'Bluetooth'. La Touch recherchera l'imprimante. L'imprimante est répertoriée sous le nom SPP-R200III\_. Utilisez le curseur à droite pour sélectionner l'imprimante.

#### Connexion au Wi-Fi

Depuis l'écran d'accueil, touchez Paramètres "," Port ", puis sur" Wi-Fi ". La Touch recherchera les réseaux disponibles. Sélectionnez le réseau Wi-Fi, puis sélectionnez Mot de passe pour entrer votre mot de passe réseau. Appuyez sur la touche coche verte pour confirmer la saisie.

#### cochez à nouveau pour confirmer les paramètres réseau

Enregistrement au Touch Viewer: www.tellermatetouchcloud.com

#### **Guides complets**

Pour des instructions complètes sur la connexion Wi-Fi, Bluetouth ou pour enregistrer votre appareil au Touch Viewer, visitez:

www.tellermate.com/touch-documentation